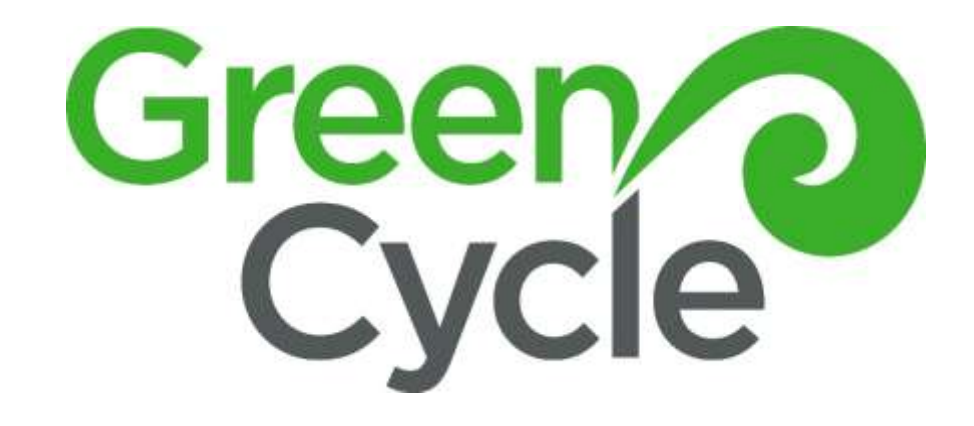

# SITE OFFICE HANDBOOK

DECEMBER 19, 2023 GREENCYCLE LIMITED 141 Hugo Johnston Drive, Penrose

# Contents

| reenCycle Locations and Contact Information |
|---------------------------------------------|
| nergency Contact Numbers                    |
| eighbridge Operation                        |
| WeighNZ Software                            |
| ocessing Loads In                           |
| On Account Transactions                     |
| On Vehicle Entry (F2)                       |
| On Vehicle Exit                             |
| Add A Vehicle7                              |
| Greencycle Collections - Exit Only (F3)     |
| Sub Contractors                             |
| GreenCycle Truck                            |
| Not On Account/Cash Sale                    |
| On Vehicle Entry (F2)                       |
| On Vehicle Exit                             |
| How to use EftPos11                         |
| Bank Transfer (not our preferred option)11  |
| pads out – Mulch and Compost                |
| Case of a Power Cut                         |
| Notify                                      |
| Source Generator                            |
| Set Up Generator                            |
| Process Customer Loads                      |
| Record Load Form15                          |

# GreenCycle Locations and Contact Information

# GreenCycle Yard

141 Hugo Johnston Drive, Penrose

Hours: Mon- Fri 8am – 5pm, Sat 9am – 4pm. Closed Sunday and Public Holidays

## GreenCycle Office

126 Hugo Johnston Drive, Penrose

## GreenCycle Contact Numbers

Seb Bainbridge: 027 805 0013

Joe Owen: 027 805 0012 (a/h 027 488 7560)

Operations (Yard Office): 027 805 0017

Truck: 027 805 0018

Matt Kernick (Stump Guy): 021 296 5834

# **Emergency Contact Numbers**

# **Pipe Vision**

Weighbridge issues: Violet 021 804 568

Yard: Andre 021 806 952

Emergency Only: Cam 021 802 468

## Power outage

Landlord (SouthPark) Jason 021 441 035 (they are our power supplier)

# Pylon or overhead line issue

Omexom - Paul Simpson 021567734

#### Port-a-loo

Prestige Loos: 0800 33 33 82

## **Generator Hire**

Kennards Hire Onehunga: 09 634 0401,

Account: 29084, Generator Required: 2KVA, Pick-Up Address: 375-377 Church St

# Weighbridge Operation

# WeighNZ Software

Load in and out transactions are processed via WeighNZ software. All loads in and out must be entered in WeighNZ.

## Launch WeighNZ from desktop

- User: HO
- Password: H

Default screen: Todays Operations

# Processing Loads In

On arrival:

Customer to fully stop on weighbridge. If not positioned correctly on weighbridge move customer up to solid metal area.

- Registration Number
- On Account or Cash Sale
- Load contains Greenwaste or Mulch (Clean or Fibrous)
- Inform of any machinery operating

Customer to remain on weighbridge until transaction saved.

Once transaction saved

- Direct customer to dumping location.
- Instruct to return to weighbridge for exit.

# **On Account Transactions**

## On Vehicle Entry (F2)

Check load contents - Greenwaste / Clean Mulch / Fibrous Mulch / Mixed Load (Mulch & Greenwaste)

#### Customer Must Return to Weighbridge on Exit

- Open Entry F2
- Enter vehicle registration. If vehicle not registered see Add a vehicle section.
- Check weight in Gross WT matches scale indicator
- Job Description Does customer have Purchase Order?
  - YES select from dropdown or open New > Enter PO in Description > Save
  - NO PO > Job description = NO PO > Save
- Product
  - Greenwaste, Mulch Clean, Mulch Fibrous mixed load is charged as Greenwaste.
- Save

#### On Vehicle Exit.

- Position customer on weighbridge correctly
- Open their Order Record from Onsite Window.
- Check weight in Tare Wt
- Save
- Docket automatically opens > Save
- Print Docket and give to driver

#### Mixed load (Mulch/Greenwaste) process as per Greenwaste

NB: You can reopen and edit a record in Exit window (bottom section of today's operation window) by double clicking on transaction.

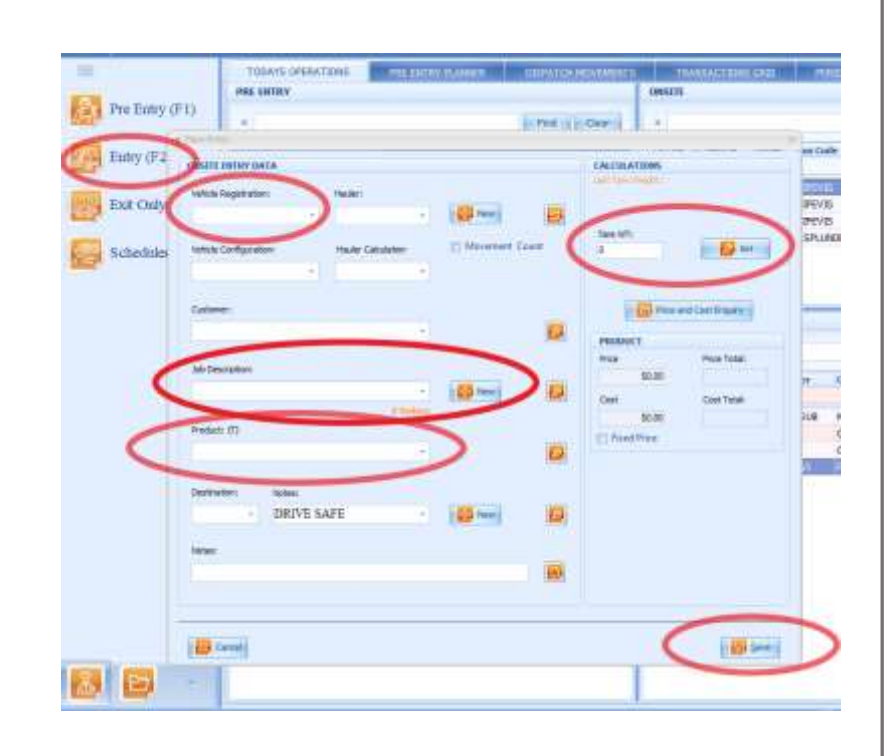

| Paratas (PA)<br>Entry (E2)<br>Entry (E2)<br>Scientific (E3) |                 | All and a second second |
|-------------------------------------------------------------|-----------------|----------------------------------------------------------------------------------------------------|
|                                                             | . This is taken | 1000      1000      1000      1000      1000      1000      1000      1000      1000      1000      1000      1000      1000      1000      1000      1000      1000      1000      1000      1000      1000      1000      1000      1000      1000      1000      1000      1000      1000      1000      1000      1000      1000      1000      1000      1000      1000      1000      1000      1000      1000      1000      1000      1000      1000      1000      1000      1000      1000      1000      1000      1000      1000      1000      1000      1000      1000      1000      1000      1000      1000      1000      1000      1000      1000      1000      1000      1000      1000      1000      1000      1000      1000      1000      1000      1000      1000      1000      1000      1000      1000      1000      1000      1000      1000      1000      1000      1000      1000      1000      1000      1000 <th< td=""></th<>                                                                                                    |
| Eneral Pour                                                 |                 | Di Summerson O Regio (Th) Ented Houry (                                                                                                    |

# Add A Vehicle

This is for On Account only customers

• Select Vehicle

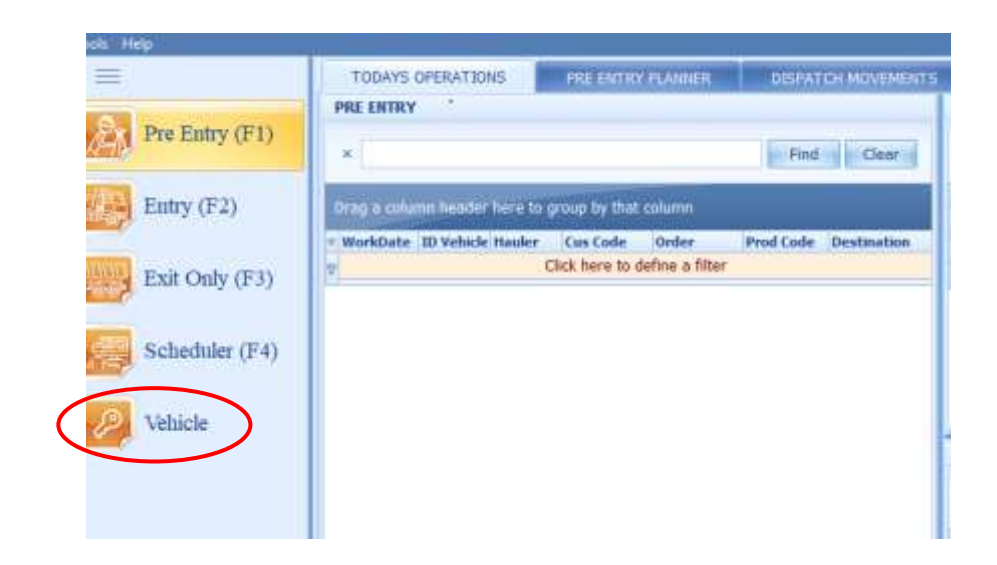

#### Add vehicle

- Select New (plus icon top of the left list)
- ID Vehicle = enter vehicle registration number
- Id Configuration = type of vehicle from dropdown menu e.g. Truck 4 wheeler/trailer only
- Hauler = Company name from dropdown menu
- Save

| -0-1        | HOR MAN               | +30.008                      | The best of       | Distantin ( )             | Held Caller    | 19.00                      | Jacki Deckes Jim Tes                 | 20108 | 67 ····             |                                                                                                    |
|-------------|-----------------------|------------------------------|-------------------|---------------------------|----------------|----------------------------|--------------------------------------|-------|---------------------|----------------------------------------------------------------------------------------------------|
| 100         | 1                     |                              |                   | citize have been          | affre a filter |                            |                                      |       | 8446                | _                                                                                                    |
| 10.1        | N.C.                  | 1                            | - Shiperson       | The superior of the       | a Croces       | Accession in the second    | And the second second                |       |                     |                                                                                                    |
| -           | -000                  |                              | COMMANDS -        | 1946.08 OWLT              | OWNER.         | 3000 (D-904                | EN LINEVIOLUTION                     | 1 T M |                     | -                                                                                                    |
| -           | MC                    | 100                          | CONVER.           | TODOX PROBLEM             | (mmeas) =      | OPArvisensa.               | LIN 18195/000X 12:94:55              |       | and a second second |                                                                                                    |
| 123         | 1000                  | 911                          | 1000088           | TOO INVISION              | confering a    | TOPIC VIEWELLS             | 2.84 13(2)/0013 10(4) 22             | 88    |                     | _                                                                                                    |
| 100         | -000                  | 801                          | COMMENT.          | 19032-004038              | - 20/MIRH      | CWO/ HEHELE                | 201120782823 140718                  | M     | Can                 |                                                                                                    |
|             | 004                   | 107                          | OWNER             | Track Heresult            | Californies    | OWN WHICH                  | 3.00 T2408/2023 14-04-08             | -     |                     | -                                                                                                    |
| 110         | 04(3680000            | An openant of the local data | 100MPe            | TRACK PROBABILITY         | CONVERSE.      | INNER DECEMBER 1           |                                      |       | - He                |                                                                                                    |
| <b>1</b> 17 | 1044                  | Battones.                    | Taken .           | Thick are ented           | 1847           | UNIO 1                     | 10.00 11.003300 11-3k-06             |       |                     |                                                                                                    |
|             | TTBADB                | Jan Contraction State        | 170x0x            | THO WHED IT               | TRATE.         | TIME CONTRA                | 6.26 404(382) (0.04-67               | - 20  | - 10 Mar 10 (1)     |                                                                                                    |
| E.A.S       | (dThoja)              | Versee.                      | attestas          | White everalized          | TRUTH.         | Taxan contrast.            | 8.011993-2503 (9021-9)               | - 92  | and the second      |                                                                                                    |
| 1.0         | +5314                 | ALCOSE                       |                   | TOO MANUE                 | 100.000        | INCOME AND INCOME.         | LOF DIMESSION ARTER.                 |       |                     |                                                                                                    |
| -           | 448220                | AMERE                        | 000112            | THESE PROPERTY.           | (1123101       | 101022-01110012-00         | 1.11 01.01 2002 201112               |       | alward.             |                                                                                                    |
| 161         | ABROL                 | A890                         | 1000              | TOJCK MARGAN              | 1994           | 1091/0020                  | NUME AND ADDRESS OF STREET           | 18    | 100000              |                                                                                                    |
| 107         | AUDEL                 | erclaseur.                   | NUMPER A          | TRACK INFIBURE            | PPEC.          | NEW/DOOR                   | 12.00 1204/2020 18:00.00             | 88    | Minute Co.          |                                                                                                    |
| -           | ABBRETS               | ADALOU                       | 10476             | THUS WHEN                 | THEFT.         | THEF PELLON                | 1.48.12986/1903.18.48-17             |       |                     |                                                                                                    |
| 1.53        | AMPRET                | 1000000                      | 444000            | TRACK LAND WELLER         | BACKOFF        | Incident :                 |                                      |       | 01444-01441-01      |                                                                                                    |
| Line        | AUNIZIA               | A46214                       | WWW.DAR           | TENCK INVESTIGR           | a cointe       | 000 (FEE)(0.9              | 1.84 (Style,000) (Strat.00)          | 88    | Contraction of the  |                                                                                                    |
| -           | AGES.                 | 4360                         | 42455             | 100421081087              | TRONG          | NUE HOUR                   | 1.56 1084(050) (06:28:00)            | 14    |                     |                                                                                                    |
| 105         | advention.            | 82947A                       | wowen             | THICK WARRANT             | 199(19)        | TRASH LOWING               | 4.04 10/05/2002 10:00:00             |       |                     | the second second second second second second second second second second second second second second second se |
| Baser,      | (acces)               | BIC2NI                       | ILLAND UR         | TRACK PROBABILITY.        | itsAction.     | ILANCE .                   | Log 1004, perch 10, de los           |       |                     |                                                                                                    |
|             | ALLEI .               | 8.030                        | weathware weather | TOO MIRE                  | IART-RUN       | P EARTHROOM                | Lans or Link 2002 Jacks 19           |       |                     | Chieffin .                                                                                                    |
|             | (FURCE                | dargania.                    | 1000/0            | TRUCK AND REAL            | 1000           | revolution.                | 0.1.94 \$0003.79825 18-94-45         | - 10  |                     |                                                                                                    |
|             | 846734                | 898778                       | 10000208          | THICK MARKED              | ALL ME         | ALL SAMESTINGS             | 2.64 15/ME2602 12/38-25              | -     |                     | C manufact -                                                                                                    |
|             | (Preside)             | diversity.                   | WYNERS .          | TOUCK INFERIOR            | (1987)         | ENGLY HEARTS.              | 2 42 4110 2021 44-10-00              |       |                     |                                                                                                    |
|             | 10608                 | Dependent.                   | 10000             | TROCK PARADOLE            | THEFT          | retyrate                   | THE REPORT OF THE PARTY OF           |       |                     | 1000                                                                                                    |
|             | 120040                | 10000                        | - 1000000         | TRUCK PARADURE            | DECEMPTE       | thefters these terrors are | A REAL PROPERTY AND INC.             | 38    |                     |                                                                                                    |
|             | CREEK                 | 100008                       | TOTA .            | TRICK OF ALLER            | UNDERC         | 1000 1188 00               | 4.871010/082112/2010                 | M.    |                     | (b) Yessing                                                                                                    |
|             | (DeC418               | 100.400                      | D-DADE            | TOO INVESTIGATION         | INCTION        | FRG ACTOR THEF CARE        | THE OWNERS AND ADDRESS.              | 2     |                     |                                                                                                    |
|             | 060320-011            | 100102-000                   | 2-0424-00         | THEO INVESTOR             | 10,1128        | HALLIN BURGER THE          | 1.01 14(00000) 1e(10.40              |       |                     |                                                                                                    |
|             | CHEMIL .              | Ordell                       | THE REAL          | TOUCK INH STUTE           | ADDALORS       | ALTO-ALTO                  | DO BE STAR DOOL STARLOO              | 44    |                     |                                                                                                    |
|             | crit268               | 007346                       | 200300            | TRACK HAPPETISS           | LABATE .       | LINEAR AREA (MILLION OF    | 343 2865 2823 12:01-01               | 14    |                     |                                                                                                    |
|             | (073349-MI)           | 107340-449                   | 8.87542-849       | Theory averaging in       | -              | MILLON DURSCHUTTER         | List David Table 1 School of         |       |                     |                                                                                                    |
|             | incisitii -           | inciesii                     | THE READ AND      | TRACK PROBABILIST         | (BULLAR)       | Terbattana.                | mint instanti store in               |       |                     |                                                                                                    |
|             | IDD/MET?              | TOPPET                       | DOMEST .          | TRALING CALT.             | Index of T     | ing colonizations over     | A.32 CONSTRUME 12:41.18              | 44    |                     |                                                                                                    |
|             | ONLINE                | INVERSE                      | PERMIT SPIRITY    | 1003-094108               | IOMOR .        | NORM DRIVE                 | I. M. LANSA THEY . INC. 45 LD        | M     |                     |                                                                                                    |
|             | internal -            | VIEWERS                      | 100111            | TANLOS CRUY               | <b>LINCHUM</b> | DUDITH INGTIGATION         | Low miner/2021 1-02111               |       |                     |                                                                                                    |
|             | 1077962               | increase.                    | EDHG              | TAX'S INVESTIGATION       | ADDRESS        | DIST.MET-                  | 11.46 MARTINES CO-41.66              |       |                     |                                                                                                    |
|             | (The Sea              | margan                       | 104754            | That's one strate         | THIRD          | THE PEAK                   | A REAL PROPERTY AND A REAL PROPERTY. |       |                     |                                                                                                    |
| 1.00        | CONTRACTORY OF THE    | EDOB(HS)                     | The law we        | Nata meditaliti           | IN NOR         | MALON GARDON THE           | 0.00 0.004/0022 al-10-40             |       |                     |                                                                                                    |
| wZ          | and the second second | 1000                         |                   | Contraction of the second | 1111           |                            | the party in the second              |       |                     |                                                                                                    |

# Greencycle Collections- Exit Only (F3)

Greencycle truck, TrashControl and Reclaim load-in for GreenCycle.

# Sub Contractors

Verify with driver customer, zone 1 or 2, address if residential For GreenCycle residential bins (ordered via website), customer will be GreenCycle.

- Open Exit Only (F3)
- Enter vehicle registration
- Enter the following information from driver:
  - $\circ$  Customer
  - Job Description = purchase order or address. Check drop-down menu.
    New PO can be added if residential address and not in system.
  - Destination Zone 1 or 2, Yard (Nat Habs)
  - For residential enter address/location in Notes.
- Check weight appears in Gross WT
- Save

# GreenCycle Truck

Driver should enter GC loads using the external terminal.

There are two methods for recording a load:

- Load rate: fixed load rate regardless of load weight
- Hourly rate: time and load weight

## Load Rate Collection

- After collection return to site & stop on weighbridge
- Scan in using swipe card or by entering vehicle registration
- Select Exit Only
- Select (and ensure correctly for the load):
  - Customer
  - o G Code
  - Destination/Site
- Select Save exit weighbridge and tip load

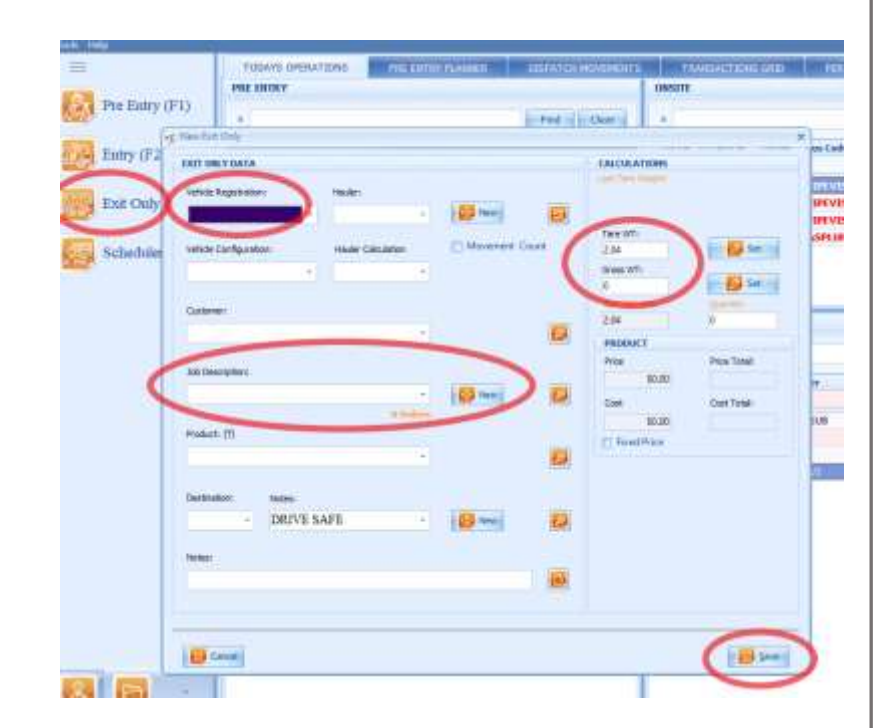

#### Hourly Rate Collection

Before starting the run, job must be started in WeighNZ on the external terminal to ensure an accurate recording of run time.

# Before run

Come to a complete stop on the weighbridge. Use the external terminal as follows:

- Scan in using swipe card or by entering vehicle registration.
- Select Entry Only
- Enter:
  - o Customer
  - $\circ$  G Code
  - Destination/Site
  - Time/Billing is checked
- Select Save

Exit weighbridge and complete job and return to yard.

## On return to yard

• Stop on weighbridge.

Scan card to complete job or enter registration number to retrieve job. Save.

# Not On Account/Cash Sale

# On Vehicle Entry (F2)

Check load contents acceptable (e.g. not bagged rubbish, soil).

Inform customer eftpos only

Instruct customer to wait while you load transaction.

- Open Entry F2
- Vehicle registration number select a 00 code (001, 002, 003)
  If multiple cash sales onsite use one 00 code per customer. (e.g. cash sale 1 = 001, cash sale 2 = 002)
- Check weight in Gross WT
- Job Description = Cash Sale
- Product = Greenwaste
- Save

Instruct customer to return to weighbridge after dumping and pay on exit

#### Direct customer to dump site

## On Vehicle Exit

Position customer on weighbridge correctly

- Open Order Record from Onsite Window.
- Check weight in Tare Wt
- Save
- Docket automatically opens > Save
- Print Docket and Process sale via Eftpos.

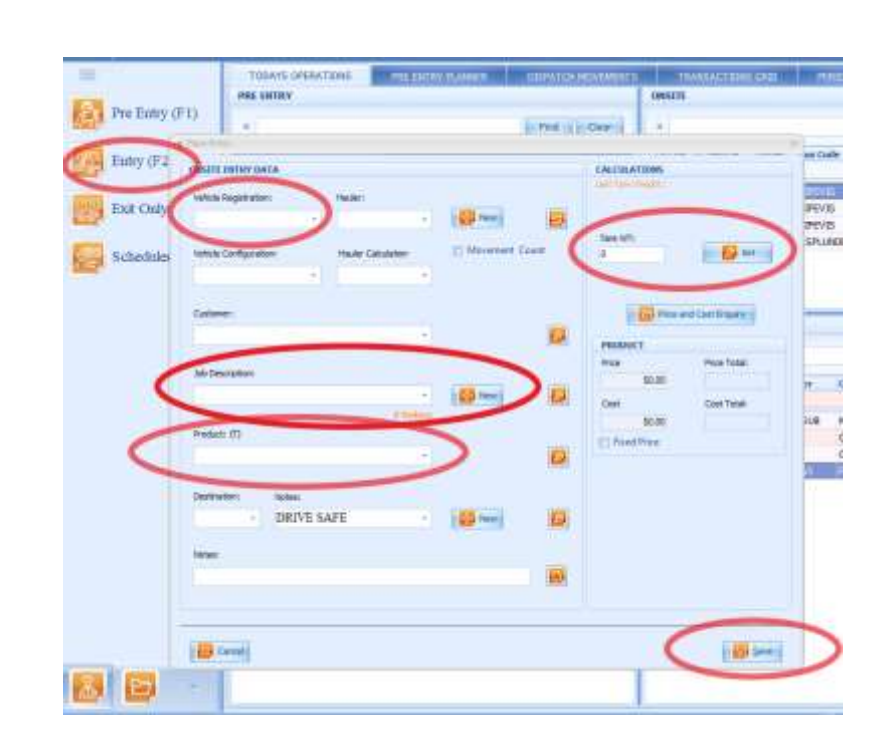

|                  |                                                                |                                                    |          |                                                                                                    |                                                  | _                  |                                                   |  |
|------------------|----------------------------------------------------------------|----------------------------------------------------|----------|----------------------------------------------------------------------------------------------------|--------------------------------------------------|--------------------|---------------------------------------------------|--|
| -House a Replace | +<br>Intel 1 Provide<br>Intel 2017<br>Intel 2017<br>Intel 2017 | Hada Salas<br>Patra Patra<br>AC Arrito<br>AC Decos | Energy ( | Processor Processor<br>Annual Article<br>Processor Other<br>Description Other<br>Description Other<br>Description Other<br>Description | 100 (100)<br>2009 (10)<br>2009 (10)<br>2009 (10) | 1000<br>140<br>155 | 11 162 10 001<br>1.4 1018<br>1.4 7018<br>1.4 7018 |  |
|                  |                                                                |                                                    |          |                                                                                                    |                                                  |                    |                                                   |  |

## How to use EftPos

Cash Sale: Enter purchase amount.

Press Purchase

Give to customer for payment – PayWave (2.5% surcharge applied) or insert card.

Check transaction accepted.

Give customer docket and receipt.

#### Refund:

Enter refund amount – NOTE: amount cannot be more than amount paid.

Select other > refund > enter cashier password – 369369 > enter > customer presents card.

Ask the customer to sign merchant copy of refund docket.

Complete "Report a Load Issue Form" detailing why refund given.

Give signed receipt to Seb.

#### Bank Transfer (not our preferred option)

We can take a bank transfer. The customer must show the weighbridge operator that the transaction has been approved.

#### **GreenCycle Bank Account Details:**

Bank: ASB

Account Number: 12-3659-0016063-00

Account Name: Greencycle Limited

# Loads out – Mulch and Compost

Haulers will not always come across weighbridge.

- Open Exit Only (F3)
- Enter Vehicle Registration
- Enter Customer
- Enter Product (Mulch per m<sup>3</sup> / Compost p/tn)
- Enter the gross weight provided.
- Save
- Print Docket
- Give docket to Driver

# In Case of a Power Cut

# Notify

- 1. GreenCycle Seb 0278050013
- 2. Pipevision Cam 021 802 468 or Violet 021 804 568 ask if they can help sort a generator.
- 3. Landlord (SouthPark) Jason 021 441 035 (they are our power supplier)

# Source Generator

Generator is required to operate indicator and external terminal.

If Pipevision generator not available

Contact Kennards Onehunga - 09 634 0401. We have an account. Customer Code: 29084

Request 2KVA Generator.

Pick up Kennards 375-377 Church St, Onehunga.

# Set Up Generator

Yellow cords are in outdoor toolbox. Plug indicator and indoor terminal into generator. Plugs are in wall socket under desk.

Once generator working indicator will register weight and outdoor (pipevision) terminal

## Process Customer Loads

#### Before Generator is running:

Once vehicle is stationery on bridge record information in Record Load Form (copy in yard folder) - record registration, company name, purchase order product.

Inform customer power is out and loads will be weighed via loader scale and dockets will be issued later.

In case of cash sale advise eftpos unavailable and payment will be via bank transfer to be completed before exit.

Customers on Mulch subscriptions to dump as per normal.

Other loads to be weighed via loader scale. Instruct driver to tip in normal spot. Pick up load with digger. Record Weight Net.

## Once Generator is running

Check indicator and outside terminal is displaying

Once vehicle is stationery on bridge record information in Record Load Form (copy in yard folder). Advise power is down so dockets will be issued later. In case of cash sale advise eftpos unavailable and payment will be via bank transfer to be completed before exit.

#### <u>On Account</u>

On Entry record - vehicle registration, company name, purchase order (if provided) gross weight from indicator, product (mulch/greenwaste/mulch subscription).

On Exit record - tare weight.

## <u>Cash Sales -</u>

On Entry - Advise customer EftPos is unavailable and bank transfer will be required. Bank account number: 12 3659 0016063 00. Record information as above.

On Exit - Subtract tare weight from gross weight. If less than 250kg charge minimum price. Greater than 250kg multiply by per tonne weight. Ask the customer to show completed bank transfer on phone. If they require a receipt request email and advise that this will be sent once power restored.

## Once power restored

Enter loads in WeighNZ using the recorded information.

Advise Seb, PipeVision and Landlord that power is restored.

| Record | Load | Form |
|--------|------|------|
|--------|------|------|

# Date:

# Completed By:

| Vehicle Registration | Company Name | Purchase Order | Product<br>Mulch Clean<br>Mulch Fibrous<br>Greenwaste | Gross Weight | Tare Weight | Weight Net (for cash<br>sale) |
|----------------------|--------------|----------------|-------------------------------------------------------|--------------|-------------|-------------------------------|
|                      |              |                |                                                       |              |             |                               |
|                      |              |                |                                                       |              |             |                               |
|                      |              |                |                                                       |              |             |                               |
|                      |              |                |                                                       |              |             |                               |
|                      |              |                |                                                       |              |             |                               |
|                      |              |                |                                                       |              |             |                               |
|                      |              |                |                                                       |              |             |                               |
|                      |              |                |                                                       |              |             |                               |
|                      |              |                |                                                       |              |             |                               |
|                      |              |                |                                                       |              |             |                               |
|                      |              |                |                                                       |              |             |                               |
|                      |              |                |                                                       |              |             |                               |
|                      |              |                |                                                       |              |             |                               |
|                      |              |                |                                                       |              |             |                               |

# Other Local Waste Collection Points

| Waste Type                                          | Company                      | Address                           | Phone         |
|-----------------------------------------------------|------------------------------|-----------------------------------|---------------|
| Recycling                                           |                              |                                   |               |
| Carboard, Paper, Plastic, Glass, Plastic Film       | Reclaim                      | 218 Station Road, Penrose         | 09 551 0242   |
| Cleanfill: Soil, Concrete, Clay,                    | Rock & Rubble                | 2a Galway Street, Onehunga        | 09 937 625    |
| Clothing, Shoes, Textiles, Furniture, Whiteware, E- | Onehunga Community           | 37 Victoria Street, Onehunga      | 09 600 2305   |
| Waste                                               | Recycling Centre             |                                   |               |
| Concrete, Basalt, Asphalt (Commercial only)         | Green Vision                 | 39-59 Miami Parade, Onehunga      | 0800 004 7336 |
| E-Waste                                             | Computer Recycling           | 5 Southpark Place, Penrose        | 09 525 5518   |
|                                                     |                              |                                   |               |
| Non- Recyclable                                     |                              |                                   |               |
| General Waste                                       | Pikes Point Transfer Station | 81 Captain Springs Road, Onehunga | 09 636 8738   |
| General Waste                                       | Onehunga Community           | 37 Victoria Street, Onehunga      | 09 600 2305   |
|                                                     | Recycling Centre             |                                   |               |

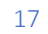